### ರ್ನಾಟಕ ರಾಜ್ಯ ಕಾನೂನು ವಿಶ್ವವಿದ್ಯಾಲಯ Karnataka State Law University ನಕಲು ತಾತ್ಕಾಲಿಕ ಪದವಿ ಪ್ರಮಾಣ ಪತ್ರಕಾಗಿ ಅರ್ಜಿ Application for Duplicate copy of Provisional Degree Certificate

Step 1: Enter the login details

| ← → C ■ https://serviceonline.gov.in/configu | reka/                                            |                           |                                                                                                   |                                                                                                    | * 🐨 |
|----------------------------------------------|--------------------------------------------------|---------------------------|---------------------------------------------------------------------------------------------------|----------------------------------------------------------------------------------------------------|-----|
| ಕರ್ನಾಟಕ ಸರ್ಕಾರ                               | 5                                                | ಸೇವಾ ಸಿಂಧು<br>Seva Sindhu |                                                                                                   | alexa alexa a |     |
| <b>*</b>                                     |                                                  |                           |                                                                                                   |                                                                                                    |     |
| Mobile<br>OTP/P                              | Apply for Service                                | T                         | Check Your Application Status<br>Select Department<br>Select Service<br>Enter your Application ID | -                                                                                                    |     |
| Fag                                          | at Password   New user ? Register here<br>Submit |                           | Check Status Now                                                                                  |                                                                                                    |     |
| © All Rights Reserved                        |                                                  |                           | Power                                                                                             | red by SERVICEPLUS                                                                                                    |     |

#### Step 2 : Citizen Login will be displayed

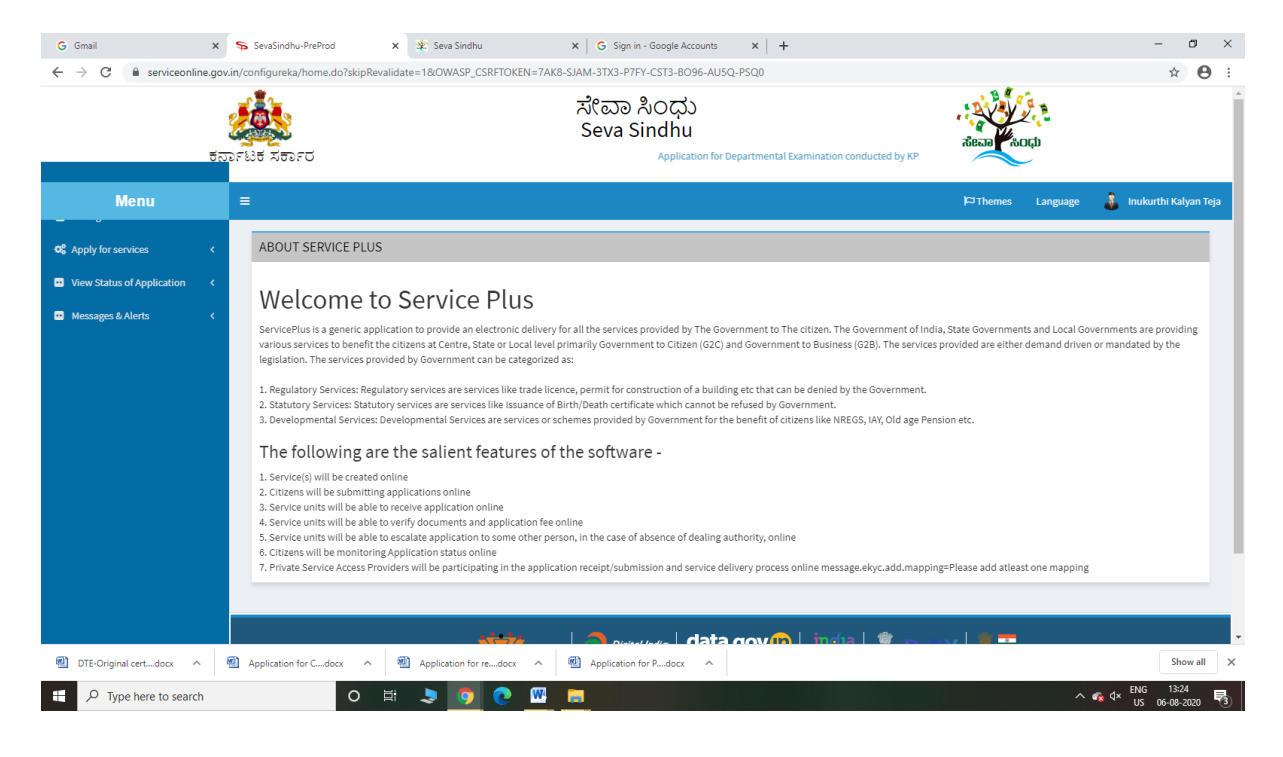

| G Gmail<br>← → C û serviceonline                 | x s<br>gov.in/4<br>gov.in/4 | SevaSind<br>configurel<br>ਪਿੰਡ ਨਿਰ | hu-PreProd x 호 Seva Sindhu x G Sign in - Google Accounts x +<br>a/beneficiaryPrimaryServiceList.do7OWASP_CSRFTOKEN=7AK8-SIAM-3TX3-P7FY-CST3-8096-AUSQ-P5Q0<br>지않고 치이다<br>Seva Sindhu<br>SF전 Application for Departmental Examination conducted by KP5C | Record Roop                                 | - ¤ ×                      |
|--------------------------------------------------|-----------------------------|------------------------------------|----------------------------------------------------------------------------------------------------|---------------------------------------------|----------------------------|
| Menu                                             |                             | =                                  |                                                                                                    | 🏳 Themes Language 🍶 Inc                     | akurthi Kalyan Teja        |
| Apply for services     Normal auxilable convices | ~                           | Apply                              | For Services / View All Available Services                                                                                                    |                                             |                            |
| View Status of Application     Messages & Alerts | <<br><                      |                                    | view KARNATAKA v                                                                                                    | Services                                    |                            |
|                                                  |                             | SI.No.                             | Service Name                                                                                                    | Department Name                             | State                      |
|                                                  |                             | 1                                  | Accident Relief Fund-KSRTC                                                                                                    | Karnataka State Road Transport Corporation  | KARNATAKA                  |
|                                                  |                             | 2                                  | Accident Relief Fund - NEKRTC                                                                                                    | NEKRTC                                      | KARNATAKA                  |
|                                                  |                             | 3                                  | Accident Relief Fund-NWKRTC                                                                                                    | NWKRTC                                      | KARNATAKA                  |
|                                                  |                             | 4                                  | Acid Victim Pension                                                                                                    | Directorate of Social Security and Pensions | KARNATAKA                  |
|                                                  |                             | 5                                  | Admission for Morarji Desai Residential school - Minority Welfare Department                                                                                                    | Minority Welfare Department                 | KARNATAKA                  |
|                                                  |                             | 6                                  | Admission for Pre and Post matric hostels - Minority Welfare Department                                                                                                    | Minority Welfare Department                 | KARNATAKA                  |
|                                                  |                             | 7                                  | Agricultural Family Member Certificate / ವ್ಯವಸಾಯಗಾರರ ಕುಟುಂಬದ ದೃಢೀಕರಣ ಪ್ರಮಾಣ ಪತ್ರ                                                                                                    | Revenue Department                          | KARNATAKA                  |
|                                                  |                             | 8                                  | Amendment of Bye Laws of Souharda co-operative society                                                                                                    | Registrar of Cooperative Societies          | KARNATAKA                  |
|                                                  |                             | 9                                  | Amendment of License to Manufacture Insecticides                                                                                                    | Agriculture Department                      | KARNATAKA                  |
|                                                  |                             | 10                                 | Amondmont of Manufacturing Licones for Micro Mutricete Midure Sartilitore                                                                                                    | Anniculture Donactmont                      | VADNATAVA                  |
| DTE-Original certdocx                            | 1                           | Applicatio                         | n for Cdocx ^ 🔨 Application for redocx ^ 🔨 Application for Pdocx ^                                                                                                    |                                             | Show all X                 |
| 🕂 🔎 Type here to search                          |                             |                                    | O 🛱 💄 🧿 💽 🔢 📕                                                                                                    | ~ <b>c</b> d× <sup>EN</sup> ∪               | IG 13:25<br>S 06-08-2020 🖏 |

### Step 3 : Search the required service and click to open

### Step 4 : Fill the Applicant Details & Photocopies details

| M Seva Sindhu - User Man∪ ×   <b>4</b><br>→ C                                                     | )) User Manuals - Google () X 💊 SevaSindhu-PreProd X 32) Seva Sindhu X 🥱 Se<br>govin/configureka/renderApplicationForm.do?serviceId=86400018;UUID=96a952c6-384f-461f-9f80 | asšindhu x   🗣 Google Translate x   📮 Eapy Kannada Typing - E x   + - 0 3<br>-c87cd916cd93&c0WASP_CSRFTO.KEN=VREQ-D.KTI-ZLRO-V110-JGBQ-0KPX-8VUC-GA1E&applLim Q 🛠 🕚 |
|---------------------------------------------------------------------------------------------------|----------------------------------------------------------------------------------------------------|----------------------------------------------------------------------------------------------------|
|                                                                                                   | ಸೇವಾ ಸಿಂದ<br>Seva Sindh<br>ಕರ್ನಾಟಕ ಸರ್ಕಾರ c                                                                                                    | ວ່ວ<br>ເບັນ<br>ກະເພາະການ                                                                                                    |
| Menu                                                                                              | =                                                                                                    | 🏳 Themes Language 🤱 Inukurthi Kalyan Teja                                                                                                    |
| Apply for services    View all available services  View Status of Application   Messages & Alerts | ಕರ್ನಾಟಕ ರಾಜ<br>Karnatak<br>ನೆಕೆಲು ತಾತ್ಕಾಲಿಕ<br>Application for issue of Duplic                                                                                            | <sub>s</sub> ಕಾನೂನು ವಿಶ್ವವಿದ್ಯಾಲಯ<br>a State Law University<br>ಪದವಿ ಪ್ರಮಾಣ ಪತ್ರಕಾಗಿ ಅರ್ಜಿ<br>ate or copy of Provisional Degree Certificate                          |
|                                                                                                   | Applicant Details / ಅರ್ಜಿದಾರರ ವಿವರಗಳು                                                                                                    |                                                                                                    |
|                                                                                                   | Student Registration Number / ವಿದ್ಯಾರ್ಥಿ ನೋಂದಣಿ ಸಂಖ್ಯೆ *                                                                                                    | 4564564                                                                                                    |
|                                                                                                   | Student Name (As per previous year marks card) / ವಿದ್ಯಾರ್ಥಿಯ ಹೆಸರು (ಹಿಂದಿನ ವರ್ಷದ ಮಾರ್ಕ್ಸ<br>ಕಾರ್ಡ್ ಪ್ರಕಾರ) *                                                              | trreetr                                                                                                    |
|                                                                                                   | Gender / එori •                                                                                                    | ● Male / ಪ್ರುರುಷ ○ Female / ಸ್ತ್ರೀ ○ Other / ಇತರೆ                                                                                                    |
|                                                                                                   | Mobile Number / ಮೊಬೈಲ್ ಸಂಖ್ಯೆ *                                                                                                    | 9956253522                                                                                                    |
|                                                                                                   | E-Mail / අංඛා පර                                                                                                    | govindgowda6@gmail.com                                                                                                    |
|                                                                                                   | Student Address(Original certificate will be dispatched to this address) / ඨයාදහිළ එඅ                                                                                     | ಾಸ (ಮೂಲ ಪ್ರಮಾಣಪತ್ರವನ್ನು ಈ ವಿಳಾಸಕ್ಕೆ ರವಾನಿಸಲಾಗುತ್ತದೆ)                                                                                                    |
|                                                                                                   | Address 1 / ವಿಳಾಸ 1 *                                                                                                    | krishna temple street, htrtr, htrtr, htrtr                                                                                                    |
|                                                                                                   | Address 2 / ವಿಳಾಸ 2 *                                                                                                    | htrtr                                                                                                    |
|                                                                                                   | Address 3 / ವಿಳಾಸ 3                                                                                                    |                                                                                                    |
|                                                                                                   | Country / ದೇಶ *                                                                                                    | India                                                                                                    |
| <ul> <li>P Type here to search</li> </ul>                                                         | o 🛱 🔒 🔁 🧿 🜆 🕅                                                                                                    | 📲 🤹 🤹<br>                                                                                                    |

| M Seva Sindhu - User Manu 🗙 🤞 | ) User Manuals - Google 🗈 🗙 🦕 SevaSindhu-PreProd 🗙 🎕 Seva Sindhu X 🗣 SevaSindhu X 🗣 SevaSindhu X 🗣 Google Translate X 🔯 Easy Kannada Typing - E x + - O X                         |
|-------------------------------|----------------------------------------------------------------------------------------------------|
| ← → C ■ serviceonline.        | govin/configureka/renderApplicationForm.do?serviceld=8640001&UUID=96a952c6-384f-461f-9f80-c87c4916cd93&OWASP_CSRFTOKEN=VREQ-DKTI-ZLRO-V1I0-JGBQ-0KPX-8VUC-GA1E&applLim Q 🟠 🔞      |
|                               | Course Completion Year ಕೊರನ್ ಪೂರ್ಣಗೊಳಿಸಿದ ವರ್ಷ * 2020                                                                                                    |
|                               | Course Completion Month ಕೋರ್ಸ್ ಪೂರ್ಣಗೊಳಿಸಿದ ತಿಂಗಳು ・<br>Jan                                                                                                    |
|                               |                                                                                                    |
|                               | Declaration / क्रंशरिवलं                                                                                                    |
|                               | l hereby declare that the particulars furnished in this form are true to the best of my knowledge/ಈ<br>ಅರ್ಜಿಯಲ್ಲಿ ನಾನು ಒದಗಿಸಿರುವ ಎಲ್ಲಾ ವಿವರಗಳು ಸತ್ಯವಾಗಿರುತ್ತವೆ ಎಂದು ಘೋಷಿಸುತ್ತೇನೆ. |
|                               | I Agree *                                                                                                    |
|                               |                                                                                                    |
|                               | Additional Details                                                                                                    |
|                               | Apply to the Office * Karnataka State Law University                                                                                                    |
|                               |                                                                                                    |
|                               | Word verification                                                                                                    |
|                               | jw62ka 🕜                                                                                                    |
|                               | Please enter the characters shown above                                                                                                    |
|                               | jw62ka                                                                                                    |
|                               |                                                                                                    |
|                               | 🖺 Draft 📲 Submit 🔍 Close 🖉 Reset                                                                                                    |
|                               |                                                                                                    |
|                               |                                                                                                    |
|                               |                                                                                                    |
|                               | Site is technically designed, hoated and maintained by National informatics Centre<br>Contants on bis website is cowned, updated and managed by the Whistry of Panchoyati Raj     |
|                               | Fouried by Sentcepus                                                                                                    |
| P Type here to search         | O 🛱 📅 🔽 🕐 🤈 🖽 🖉 📮 📫 🗳 🍯 🛛 🔨 ^ 🖓 dv US 28-09-2020 🖓                                                                                                    |

### Step 5 : Click on I agree checkbox and fill the Captcha Code as given & Submit

### Step 6: A fully filled form will be generated for user verification

|                           |                                                                                                    | ಸೇವಾ ಸಿಂಧು<br>Seva Sindhu<br>Application for Departmental Examina                    |                      |
|---------------------------|----------------------------------------------------------------------------------------------------|--------------------------------------------------------------------------------------|----------------------|
| Menu                      | =                                                                                                    | Pithemes Language                                                                    | 🧯 Inukurthi Kalyan T |
| ply for services ✓        | message draffRefNole                                                                                        |                                                                                      |                      |
| w Status of Application < | Applicant Details / ಅರ್ಜಿದಾರರ ವಿವರಗಳು                                                                       |                                                                                      |                      |
| rssages & Alerts <        | Student Registration Number / ವಿದ್ಯಾರ್ಥಿ ನೋಂದಣಿ ಸಂಖ್ಯೆ :                                                    | 4564564                                                                              |                      |
|                           | Student Name (As per previous year marks card) / ವಿದ್ಯಾರ್ಥಿಯ ಹೆಸ<br>(ಹಿಂದಿನ ವರ್ಷದ ಮಾರ್ಕ್ಸ್ ಕಾರ್ಡ್ ಪ್ರಕಾರ) : | රා treetr                                                                            |                      |
|                           | Gender / ਦੈ੦ਜ :                                                                                             | Male / ಪುರುಷ                                                                         |                      |
|                           | Mobile Number / ಮೊಬೈಲ್ ಸಂಖ್ಯೆ :                                                                             | 9956253522                                                                           |                      |
|                           | E-Mail / අංඛාද්ප වෙයි :                                                                                     | govindgowda6@gmail.com                                                               |                      |
|                           | Student Address(Original certificate will be dispatched t                                                   | o this address) / ವಿದ್ಯಾರ್ಥಿ ವಿಳಾಸ (ಮೂಲ ಪ್ರಮಾಣಪತ್ರವನ್ನು ಈ ವಿಳಾಸಕ್ಕೆ ರವಾನಿಸಲಾಗುತ್ತದೆ) |                      |
|                           | Address 1 / ವಿಳಾಸ 1 :                                                                                       | krishna temple street, htrir, htrir, htrir, htrir                                    |                      |
|                           | Address 2 / ವಿಳಾಸ 2 :                                                                                       | httr                                                                                 |                      |
|                           | Country / ದೇಶ :                                                                                             | India                                                                                |                      |
|                           | State / CPOGe :                                                                                             | KARNATAKA                                                                            |                      |
|                           | District / ಜಿಲ್ಲೆ :                                                                                         | BAGALKOTE                                                                            |                      |
|                           | Postal Code / ಪೋಸ್ಟಲ್ ಕೋಡ್ :                                                                                | 560097                                                                               |                      |
|                           | College details / ಕಾಲೆ(ಜು ವಿವರಗಳು                                                                           |                                                                                      |                      |
|                           | District Name / ಜಿಲ್ಲೆಯ ಹೆಸರು :                                                                             | BAGALKOT                                                                             |                      |

### Step 7 : Click on Attach Annexure

| M Seva Sindhu - User Manu 🗙 💧 🝐 | User Manuals - Google 🛙 x 🥱 SevaSindhu-PreProd x 🎗 🕸 SevaSindhu x   🗞 Google Translate x   🗟 Easy Kannada Typing - E x   + - O X                                                                                                    |
|---------------------------------|----------------------------------------------------------------------------------------------------|
| ← → C 🔒 serviceonline.g         | vxin/configureka/apply/bageform.do?OWASP_CSRFTOKEN=VREQ-DKTI-ZLRO-V110-JG8Q-0KPX-8VUC-GA1E&UUID=6220142-d17a-474b-aee6-92ee818bbc28 Q 🙀 🔞 🚦                                                                                                    |
|                                 | LLB Course Name / ۵ペア む あされア む かたい:       3 Yrs LL B         Class Obtained / ShTr ಪಡೆಯಲಾಗಿದೆ :       Find Class with Distinction         Course Start Veet あたびア を取りなんだ おはた :       2015         Course Start Veet あたびア を取りなんだ おっれい:       January         Course Completion Veet あただが た取らのたれ あっれい:       January         Course Completion Month あただが た取らいたれ あっれい:       January         Course Completion Month あただが た取らいまたなどう 、       Jan         Declaration / おったではな       Jan         Declaration / おったではな       Janon Month あただが ためいはある いたりや Naty Course Completion Month あただが ためのからい いたり Active State Course Completion Month あたが ためやんた おったり いたり Active State Course Completion Month あただが ためやん Active State State Month あたが Tagener Loo やんた あったり いたり Active State State Month あたが Tagener Loo やんたい State State Month Active State State Monthe State State Monthe State State Monthe State State Monthe State State Monthe State State Monthe State State Monthe State State Monthe State State Monthe State State Monthe State State Monthe State State Monthe State State Monthe State State Monthe State State Monthe State State State Monthe State Stat                                                                                                    |
|                                 | Lagre: Yes                                                                                                    |
|                                 | Additional Details Apply to the Office Kamataka State Law University                                                                                                    |
|                                 | Draft Reference No : Draft_LW8095/202000013                                                                                                    |
|                                 | 28/y/2020 01.24.23 IST http://serviceonline.gov.in/configure/sa                                                                                                    |
|                                 | ♦ Attach Annexure                                                                                                    |
|                                 | Image: State State Stat |
| Type here to search             | O H 🗄 🚔 💽 👰 🖼 🖾 🛤 4 4 4 ~ ~ 10 4 10 3 3244 U S 33244                                                                                                    |

### Step 8: Attach the annexures and save them

| M Seva Sindhu - User Manu 🗙 🛛 🤞                          | User Manuals - Google D 🗙 🦻 SevaSindhu-PreProd 🛛 🗙  | 🌋 Seva Sindhu 🗙 😽 SevaSindhu                       | 🗙 🛛 🧟 👷 Google Translate 🛛 🗙 🖉 🖸 Easy Kannada Typing - Ei 🗙 🛛 🕂 🔶 🛨 🖉         |
|----------------------------------------------------------|-----------------------------------------------------|----------------------------------------------------|-------------------------------------------------------------------------------|
| $\leftrightarrow$ $\rightarrow$ C $\cong$ serviceonline. | gov.in/configureka/editViewAnnexure.do?OWASP_CSRFTO | KEN=VREQ-DKTI-ZLRO-V110-JGBQ-0KPX-8VUC-GA1E&cove   | erageLocationId=45814&serviceId=8640001&citizen_Id=10840757&appIId=33 🔍 🛧 🔃 🗄 |
|                                                          |                                                     | ಸೇವಾ ಸಿಂಧು<br>Seva Sindhu                          | Applica Applica                                                               |
| Menu                                                     | =                                                   |                                                    | P3Themes Language 🍶 Inukurthi Kalyan Teja                                     |
| <b>Q</b> <sup>®</sup> Apply for services ~               | ATTACH ENCLOSURE(S)                                 |                                                    |                                                                               |
| View all available services                              | Enclosure(s):                                       |                                                    |                                                                               |
| View Status of Application <                             | Type of Enclosure "                                 | Enclosure Document *                               | File/Reference                                                                |
| 🖬 Messages & Alerts 🛛 <                                  | Academic records *                                  | All Semester marks card<br>Occument Format         | Choose File sample.pdf                                                        |
|                                                          | Copy of FIR for lost cases. *                       | F.I.R Copy or Court Affidavit<br>O Document Format | Choose File) sample.pdf                                                       |
|                                                          |                                                     |                                                    | Save Annexure OCancel Cancel                                                  |
|                                                          |                                                     |                                                    |                                                                               |
|                                                          |                                                     |                                                    |                                                                               |
|                                                          |                                                     |                                                    |                                                                               |
| F P Type here to search                                  | o # 🔒 🖻                                             | 0 🗿 📾 🔳 🗎 🗧 🦉                                      | ▲ 13:24<br>▲ US 28-09-2020                                                    |

# Step 9: Saved annexures will be displayed

| M Seva Sindhu - User Manu 🗙 🛛 💰                                      | 🖕 User Manuals - Google 🗈 🗙 🦻 SevaSindhu-PreProd 🗙 🏩 Seva Sindhu X   🦻 SevaSindhu X   🕼 Google Translate X   🔯 Easy Kannada Typing - E X   🕂 🦷 🗖                                                         |
|----------------------------------------------------------------------|----------------------------------------------------------------------------------------------------|
| $\leftrightarrow$ $\rightarrow$ $\mathcal{C}$ $\cong$ serviceonline. | gov.in/configureka/editSaveAnnexure.do?OWASP_CSRFTOKEN=VREQ-DKTI-ZLRO-V10-JGBQ-0KPX-8VUC-GA1E&applid=33914&citizenid=10840757&directSubmitCheck=N Q 🔄 👔                                                  |
|                                                                      | Course Completion Year ಕೊರನ್ ಪೂರ್ಣಗೊಳಿಸಿದ ವರ್ಷ : 2020<br>Course Completion Month ಕೊರನ್ ಪೂರ್ಣಗೊಳಿಸಿದ ತಿಂಗಳು : Jan                                                                                         |
|                                                                      | Declaration / ಫ್ರೆಲಿಕೇಶನೆ<br>Thereby declare that the particulars furnished in this form are true to the best of my knowledow/ಈ ಆರ್ಟಿಯಲ್ಲಿ ನಾನು ಸ್ವೀರಿಸಿದುವ ಎಂದು ಸ್ವೇಖಗಳು ಸಹೇವಾಗಿರುವವೆ ಎಂದು ಸ್ವೇಖಸುತ್ತಗೆ |
|                                                                      | I Agree : Yes                                                                                                    |
|                                                                      | Annexure List                                                                                                    |
|                                                                      | 1) Academic records     All Semester marks card       2) Copy of FIR for lost cases.     FI.R Copy or Court Attidant                                                                                     |
|                                                                      | Additional Details                                                                                                    |
|                                                                      | Apply to the Office Kamataka State Law University                                                                                                    |
|                                                                      | Draft Reference No : LW609520000011                                                                                                    |
|                                                                      | E esign and Make Payment O Cancel                                                                                                    |
|                                                                      |                                                                                                    |
|                                                                      | Sile is technically instantian and maintained by National Information Centre<br>Contents on this website is owers, dynatical and managed by Na Minishty of Panchayat Big<br>POWERD IN SERVICEPULS        |
| F P Type here to search                                              | O H 🗄 🖻 🕐 🧑 🜆 😰 📻 🍹 🍕 🐐 🔶 A 🖽 A 🗤 18.5 april 12.5 b                                                                                                    |

### Step 10 : Click on e-Sign and proceed

| ← → C 🔒 serviceonline.gov.in/karr | nataka/editSaveAnnexure.do?OWA                                                                                                    | SP_CSRFTOKEN=MGOA-FK69-DKR3-Q79N-E5RA-H4A8-O1JS-R7C1&applid=10315553&citizenid                                                                                                    | =19587295&directSubmitCheck=N                                      | <b>☆ ⊖</b>   |
|-----------------------------------|----------------------------------------------------------------------------------------------------|----------------------------------------------------------------------------------------------------|--------------------------------------------------------------------|--------------|
|                                   | ಸಮಿಸ್ಮರ್ / Semester                                                                                                    | ತಿಂಗಳು ಮತ್ತು ಬರಿಗತ್ನೆಯ ಪರ್ಷ / Month and Year of the Exam<br>07/07/2016                                                                                                    | ವರ್ಗ ಪಡೆಯಲಾಗಿದ / Class Obtained                                    |              |
|                                   | Declaration I hereby declare that the particulary I Agree : Annexure List Passport size photo Attested marks cards of all semi- each them 1st Semicate to 08 a failed semi / parts) C Additional Details Apply to the Office | Consent Authentication Form<br>by the CA and I provide my consent for the same. I also understand that the following fields in the DSC generated by the CA are mandatory and I give my consent for using the Aadhaar provided e-KYC Information to populate the corresponding fields in the DSC.<br>1. Common Name (name as obtained from e-KYC)<br>2. Unique Identifier (hash of Aadhaar number)<br>3. Pseudonym (unique code sent by UIDAI in e-KYC response)<br>4. State or Province (state as obtained from e-KYC)<br>5. Postal Code (postal code as obtained from e-KYC)<br>5. Postal Code (postal code as obtained from e-KYC)<br>6. Telephone Number (hash of phone as obtained from e-KYC)<br>1. Iunderstand that ServicePlus shall ensure security and confidentiality of my personal identify data provided for the purpose of Aadhaar based authentication. | ವಾಗಿರುತ್ತವೆ ಎಂದು ಫೋಷಿಸುತ್ತೇನೆ.<br>Ytts Commerce College Karatagi ) |              |
|                                   | Draft Reference No :                                                                                                    | Proceed Download Document                                                                                                    | El eSign and Make Paym                                             | ent 오 Cancel |

Step 11: eSign page will be displayed. Fill Aadhar number to get OTP and proceed to payment

| 🔯 Seva Sindhu 🛛 🗙     | SevaSindhu-PreProd 🛛 🗙 🗹 C-DAC's                                           | eSign Service × +                                                         |                                                                  | - 🗗 🗙      |
|-----------------------|----------------------------------------------------------------------------|---------------------------------------------------------------------------|------------------------------------------------------------------|------------|
| ← → ♂ ଢ               | 🛛 🗎 🗝 https://esignservice1.cdac.in/esig                                   | inservice2.1/OTP                                                          | ⊍ ☆                                                              | III\ 🗉 🛎 🗏 |
|                       | Winity of Electronics and<br>Information Technology<br>Government of India | Power to Empower                                                          | रही। उक<br>©Dec<br>Cutte to Development of<br>Advanced Computing |            |
|                       |                                                                            | You are currently using C-DAC eSign Service and have been redirected from |                                                                  |            |
|                       |                                                                            | Conce segn service                                                        |                                                                  |            |
|                       |                                                                            | Aadhaar Based e-Authentication                                            |                                                                  |            |
|                       |                                                                            | 355986939492                                                              |                                                                  |            |
|                       |                                                                            | Get Virtual ID                                                            |                                                                  |            |
|                       |                                                                            | I have read and provide my <u>consent</u> View Document Information       |                                                                  |            |
|                       |                                                                            | Submit Cancel Not Received OTP? Resent OTP                                |                                                                  |            |
|                       |                                                                            |                                                                           |                                                                  |            |
|                       |                                                                            |                                                                           |                                                                  |            |
| P Type here to search | O Ei                                                                       |                                                                           | ∧ 🚓 d× <sup>E</sup>                                              | NG 11:20   |

### Step 12: Click on Make Payment and proceed

| 🛸 Seva Sindhu 1                                     | × SevaSindhu-PreProd           | ×               | +                                |                              |                                    |                                   | - 0 ×                               |
|-----------------------------------------------------|--------------------------------|-----------------|----------------------------------|------------------------------|------------------------------------|-----------------------------------|-------------------------------------|
| ← → C 🔒 serviceon                                   | line.gov.in/configureka/paymer | ntInfo.do?payme | entOption=ERR&appIId=311         | 173&coverageLocationId=28820 | &serviceId=5950002&citizen_Id=1084 | 0757&refNo=Draft_LW801S/2020/0000 | 1&scanStatus=n 🔍 ☆ 🛛 :              |
|                                                     | , te                           | 1               |                                  | ಸೇವಾ ಸಿಂಧು<br>Seva Sindhu    |                                    |                                   |                                     |
|                                                     | ಕರ್ನಾಟಕ                        | ಕ್ಷ<br>ಸರ್ಕಾರ   | / KPSC                           | Seva Sinana                  |                                    | ಸೇವಾ ಸಂಧು                         |                                     |
| Menu                                                | =                              |                 |                                  |                              |                                    | تا) Them                          | es Language 🍰 Inukurthi Kalyan Teja |
|                                                     |                                |                 |                                  |                              |                                    |                                   |                                     |
| Apply for services      View all available services | PAYMENT DETAILS                |                 | Mode Of Payment                  | 0 mm 1 m                     | APPLICATION FOR ISSUE OF M         | IGRATION CERTIFICATE-KARNATAKA LA | WUNIVERSITY                         |
| <ul> <li>View Status of Application</li> </ul>      |                                |                 | note of Payment                  | Bill Desk Payment            |                                    |                                   |                                     |
| •• Messages & Alerts <                              |                                |                 | Support                          | 500.0                        |                                    |                                   |                                     |
|                                                     |                                |                 | Total Amount to be paid (in Rs.) | 500.0                        |                                    |                                   |                                     |
|                                                     |                                |                 |                                  |                              |                                    | B                                 | Make Payment O Reset O Cancel       |
|                                                     |                                |                 |                                  |                              |                                    |                                   |                                     |
|                                                     |                                |                 |                                  |                              |                                    |                                   |                                     |
|                                                     |                                |                 |                                  |                              |                                    |                                   |                                     |
|                                                     |                                |                 |                                  |                              |                                    |                                   |                                     |
|                                                     |                                |                 |                                  |                              |                                    |                                   |                                     |
|                                                     |                                |                 |                                  |                              |                                    |                                   |                                     |
|                                                     |                                |                 |                                  |                              |                                    |                                   |                                     |
|                                                     |                                |                 |                                  |                              |                                    |                                   |                                     |
|                                                     |                                |                 |                                  |                              |                                    |                                   |                                     |
|                                                     |                                |                 |                                  |                              |                                    |                                   |                                     |
|                                                     |                                |                 |                                  |                              |                                    |                                   |                                     |
|                                                     |                                |                 |                                  |                              | ata govern Lingha L 🕿 👝            |                                   | ENIC 12:55                          |
| P Type here to sear                                 | rch                            | O H             | - 💽 🗐 🔄 🧉                        | 🖇 🚹 🟥 🗖 🌾                    | ) 🖾 🗟 🍅                            |                                   | ^ ╦ Ф) US 10-08-2020 ♥              |

| APPLICATION ACKNOWLEDGEMENT                                                                                                    |                                                                                                    |                                                                                                    |                                                                                                    |
|----------------------------------------------------------------------------------------------------|----------------------------------------------------------------------------------------------------|----------------------------------------------------------------------------------------------------|----------------------------------------------------------------------------------------------------|
| 8                                                                                                    |                                                                                                    |                                                                                                    |                                                                                                    |
| sation v                                                                                                    |                                                                                                    | 20t                                                                                                    |                                                                                                    |
| status                                                                                                    |                                                                                                    | 100 B                                                                                                    |                                                                                                    |
| Indication                                                                                                    |                                                                                                    |                                                                                                    |                                                                                                    |
|                                                                                                    |                                                                                                    | ಕರ್ನಾಟಕ ಸರ್ಕಾರ                                                                                                 |                                                                                                    |
| nt                                                                                                    |                                                                                                    |                                                                                                    | ۹ به                                                                                                    |
|                                                                                                    |                                                                                                    | Sakala Acknowledgement/Atte                                                                                    | y ty 3<br>structure of the second                                                                                                    |
| Chice Name / + Q(C 00 ACC)                                                                                                    |                                                                                                    | Department of Collegiate Education/ to-                                                                        | C(m sEg sCen                                                                                                    |
| Sakala No/ABBC ADBQ                                                                                                    |                                                                                                    | 10/02/2012                                                                                                    |                                                                                                    |
| Sanata Date / NOSO WRISTO                                                                                                    |                                                                                                    | Application for approval to obtain Provide                                                                     | ringal Degree Certificate (MC Obj.) T T T T T T T                                                                                                    |
| Applicant Name (MSECTION #10)                                                                                                    |                                                                                                    | Inviouthi Kalvan Taia                                                                                          | sional pegree cel lineare) o diformo pitanece and perfu o mi                                                                                                    |
|                                                                                                    |                                                                                                    | 120 5th corss maruthi nagar                                                                                    |                                                                                                    |
| A DOMESTIC REPORTED AND                                                                                                    |                                                                                                    |                                                                                                    |                                                                                                    |
| Applicant Address /ಅರ್ಜಿದಾರರ ವಿಳಾಸ                                                                                                    |                                                                                                    | KARNATAKA, BENGALURU URBAN -5600                                                                               | 86                                                                                                    |
|                                                                                                    |                                                                                                    | Bangalore North                                                                                                |                                                                                                    |
| Nobile No. 15 921 25 503                                                                                                    |                                                                                                    | 9741256972                                                                                                    |                                                                                                    |
| None to Jane allo None                                                                                                    |                                                                                                    | 5141230372                                                                                                    |                                                                                                    |
| Documents Submitted /ದಾಖಲಾತಿಗಳನು, ಸಲಿಸಿದ                                                                                                    | ಮಾಹಿತಿ                                                                                                    | Type of document(s)                                                                                            | Document(s) Attached                                                                                                    |
|                                                                                                    |                                                                                                    | Proof of course completion                                                                                     | Scanned copy of Marks cards of all the semesters                                                                                                    |
| Pavment Status /ಪಾವತಿ ಸಿ.ತಿ                                                                                                    |                                                                                                    | Not Applicable/ಅನ್ನಯಿಸುವದಿಲ                                                                                    |                                                                                                    |
| Payment Mode /ಪಾವತಿ ವಿದಾನ                                                                                                    |                                                                                                    | Not Applicable/ಅನ್ನಯಿಸುವುದಿಲ್ಲ                                                                                 |                                                                                                    |
| Transaction ID /ನ್ಮೈವಹಾರ ಐಡಿ                                                                                                    | 100                                                                                                    | Not Applicable/ಅನ್ನಯಿಸುವುದಿಲ್ಲ                                                                                 | UUU                                                                                                    |
| Transaction Date and Time /ವೈವೆಹಾರ ದಿನಾಂಕ                                                                                                    |                                                                                                    | Not Applicable/ಅನ್ನಯಿಸುವುದಿಲ್ಲ                                                                                 |                                                                                                    |
| Transaction Reference Number / ವ್ಯವಹಾರ ಉಲ್ಲೇಖ                                                                                                    | ಸಂಖ್ಯೆ (As applicable)                                                                                                    | Not Applicable/ಅನ್ನೆಯಿಸುವುದಿಲ್ಲ                                                                                |                                                                                                    |
| Total Amount Paid /ಒಟ್ಟು ಪಾವತಿಸಿದ ಮೊತ್ತ                                                                                                    |                                                                                                    | Not Applicable/ಅನ್ನಯಿಸುವುದಿಲ್ಲ                                                                                 |                                                                                                    |
| Application Fee /연웒F 킹인                                                                                                    |                                                                                                    | Not Applicable/ಅನ್ನಯಿಸುವುದಿಲ್ಲ                                                                                 |                                                                                                    |
| Service Charge /ಸೇವಾ ಶುಲ್ಕ                                                                                                    | /                                                                                                    | Not Applicable/ಅನ್ನಯಿಸುವುದಿಲ್ಲ                                                                                 |                                                                                                    |
| Transaction Charge /ವ್ಯವಹಾರ ಶುಲ್ಕ                                                                                                    | 20                                                                                                    | Not Applicable/ಅನ್ಮಯಿಸುವುದಿಲ್ಲ                                                                                 |                                                                                                    |
| inver<br>1. This service request will be processed within<br>2. You can check the status of this service reque<br>3. You can appear to competent officer in case o<br>ズロボタデズルだいたい | 'working daya. ಈ ಸೇವೆಯ ಅರ್ಜಿಯನ್ನು ? ಕೆಲಸದ ದಿನಗಳಕ<br>to a webrite http://sexaindnu.karnatala.gov/in/, http://saka<br>tyour application is nejected/delayed/defaulted by this design | ್ನ ವಿಲೇ ಮಾಡಲಾಗುವುದು<br>a kar.nic.in(. ಈ ಅರ್ಜಿಯ ಸ್ಮಿತಿ ಗತಿಯನ್ನು ತಿಳಿದ<br>ated office:ಹೆಸರಿಸಲಾದ ಅಧಿಕಾರಿಯಿಂದ ತಿರಸ | ಯೆಲು http://seasindhu.kanataka.gov.in/ ಅಥವಾ http://salak.kavnic.in/ ವೆಬ್ಸೈಟ್, ಲಾಗಿನ್ ಆಗಿರಿ.<br>ಸ್ವತವಾದ /ವಿಳಯವಾದ /ವಿಗದಿತೆ ಸಮಯ ಮೀರಿ ಅರ್ಜಿ ವಿಲೇವಾರಿಯಾದಲ್ಲಿ ತಾವು ಸಕ್ಷಮ ಪ್ರಾಧಿಕಾ |
|                                                                                                    |                                                                                                    |                                                                                                    | Ohin                                                                                                    |

## Step 13: After Payment is Successful, Sakala acknowledgement will be generated